Virtual Private Network Service

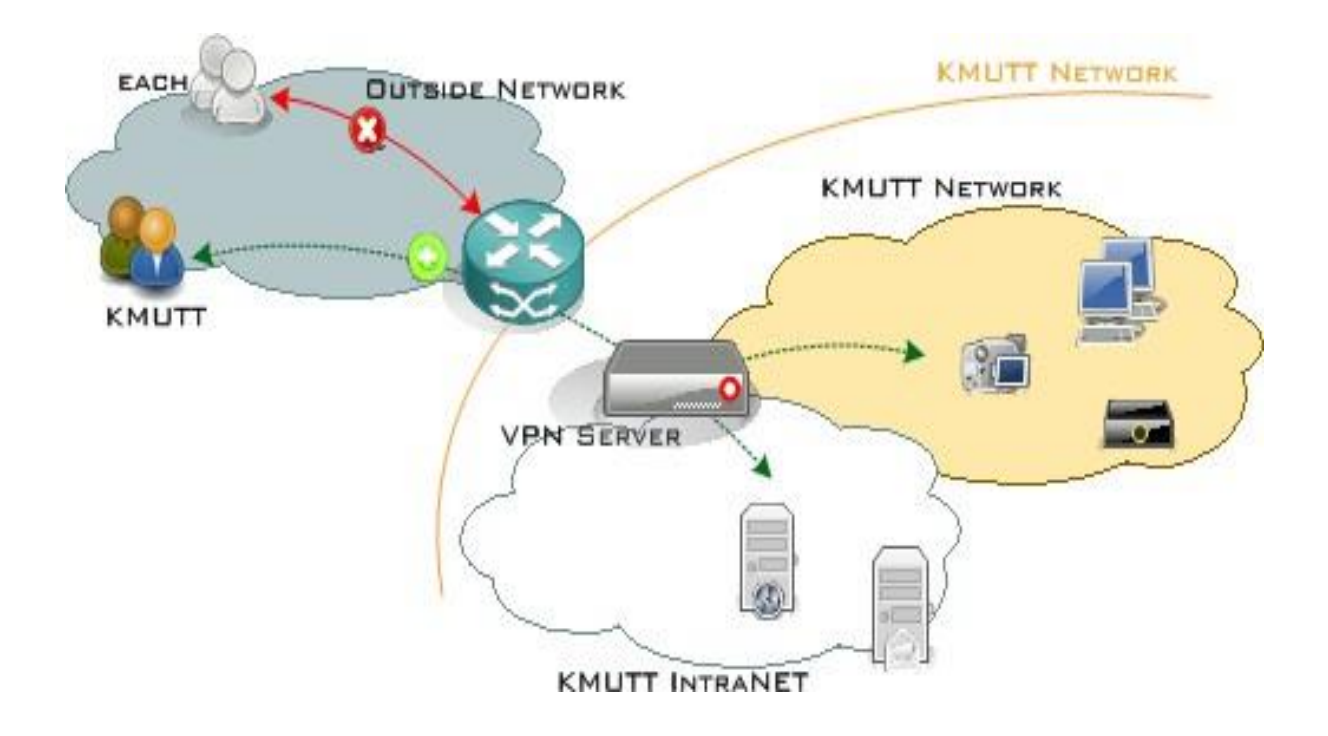

Manual for Setting Up L2TP over IPsec on Windows 10

- Steps for Configuring L2TP/IPsec
- Steps for Logging into the System to Use L2TP/IPsec
- Steps for Disconnecting from L2TP/IPsec
- Steps for Uninstalling L2TP/IPsec

Steps for Configuring L2TP/IPsec

1.Click on Network from the Taskbar

#### 2.Select Network & Internet settings

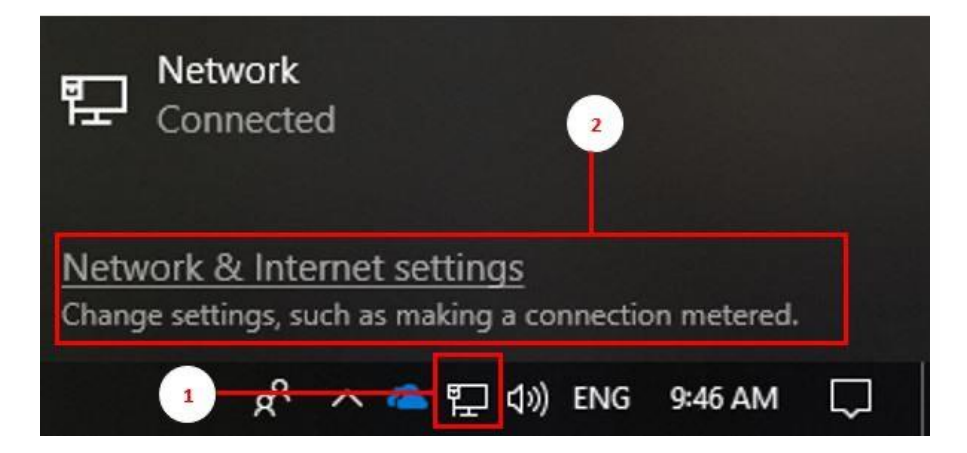

3. When the Settings window appears, select VPN from the left-hand tab.

4.Select Add a VPN connection

5. When the settings menu appears, configure it as follows:

5.1 VPN provider: Windows (built-in)

5.2 Connection name: KMUTTVPN

5.3 Server name or address: vpn.kmutt.ac.th

5.4 VPN type: L2TP/IPsec with pre-shared key

5.5 Pre-shared key: kmutt.ac.th

5.6 Type of sign-in info: username and password

5.7 Username (optional): username.sur (Username, such as username.sur or 6xxxxxxxx, must be clearly specified.)

#### Settings VPN 命 Home Find a setting VPN Add a VPN connection Network & Internet VPN provider Add a VPN connection + 5.1 Windo 3 Status 5.2 nection n Advanced Options 5.3 Ethernet KMUTTVPN Allow VPN over metered networks 🕾 Dial-up 55 On On vpn.kmutt.ac.t 5.6 % VPN Allow VPN while roaming 5.7 O On 🕑 Data usage 5.8 L2TP Related settings 5.9 Proxy Pre-shared key Change adapter options ••••• Change advanced sharing options e of sign-in info Network and Sharing Center Windows Firewall Have a question? Get help ..... 🗸 Remember my sign-in info Cancel

#### 5.9 Save

### 6.Select Change adapter options

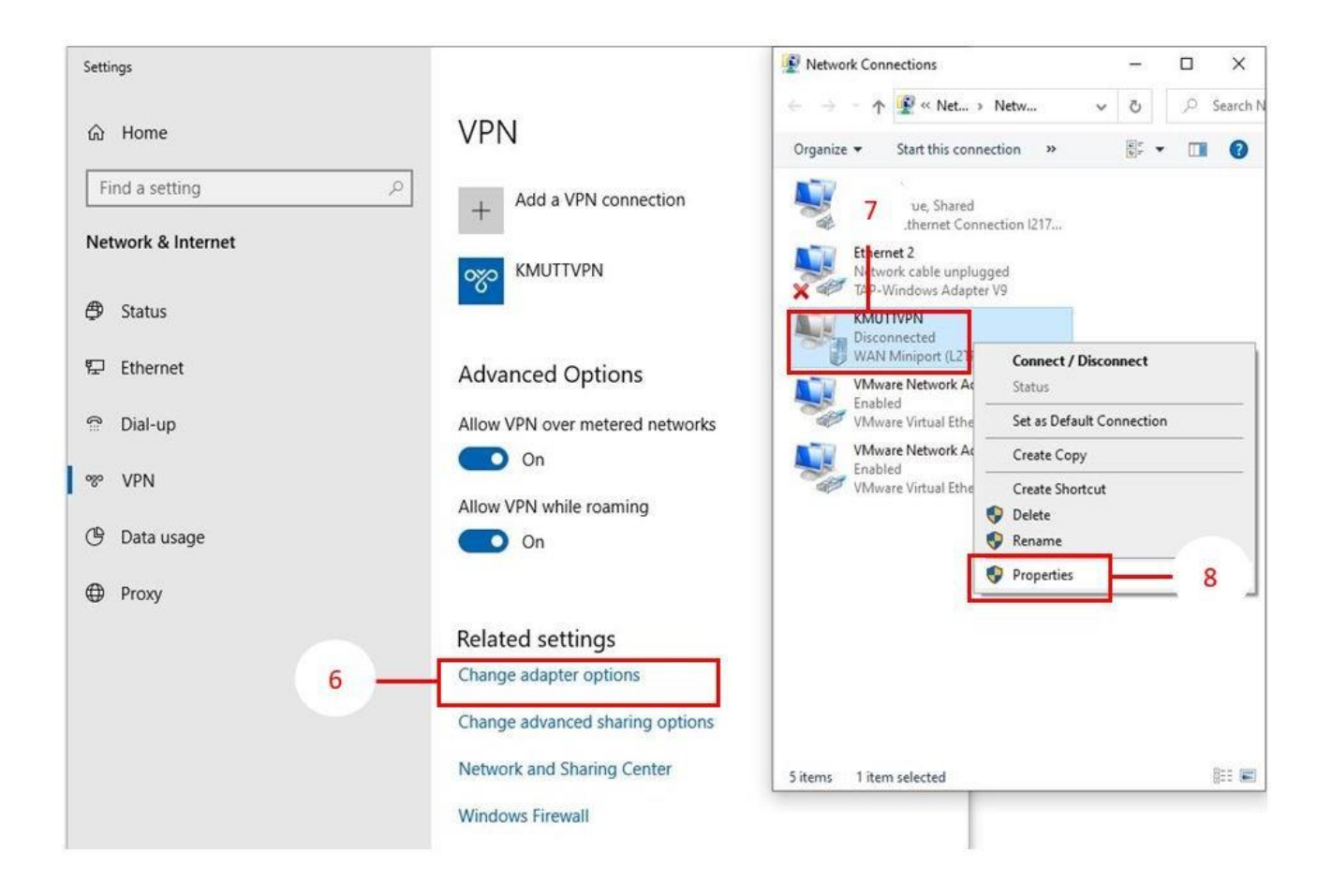

7.When the Network Connections window appears, right-click on KMUTTVPN.

#### 8.Then select Properties

9. When the KMUTTVPN Properties window appears, go to the Security tab.

|             | Ivpe or v |                                                 |                                                                 |                                         |                  | ig                                       |            |
|-------------|-----------|-------------------------------------------------|-----------------------------------------------------------------|-----------------------------------------|------------------|------------------------------------------|------------|
|             | i)pe ei   | VPN:                                            | <u></u>                                                         |                                         | 10 C-100         |                                          |            |
|             | Layer 2   | Tunnelin                                        | g Protocol                                                      | with IPsec                              | (L2TP)           | (IPsec)                                  | $\sim$     |
|             | Data end  | cryption:                                       |                                                                 |                                         |                  | Advanced                                 | d settings |
|             | Optional  | encrypti                                        | ion (conne                                                      | ct even if n                            | o encry          | ption)                                   | ~          |
|             | Authen    | tication                                        |                                                                 |                                         |                  |                                          |            |
|             | Ollse     | Extensit                                        | le Authen                                                       | tication Pro                            | tocol (F         | AP)                                      |            |
|             |           |                                                 |                                                                 |                                         |                  |                                          |            |
|             |           |                                                 |                                                                 |                                         |                  |                                          | ×.         |
|             |           |                                                 |                                                                 |                                         |                  | Careford and                             |            |
|             |           |                                                 |                                                                 |                                         |                  | Prop                                     | erties     |
|             |           |                                                 |                                                                 | -                                       |                  | Prop                                     | erties     |
| 1 -         | Allon     | w these p                                       | protocols                                                       | 1                                       |                  | Prop                                     | erties     |
| .1 -        | Allow     | w these p                                       | protocols                                                       | ]                                       |                  | Prop                                     | erties     |
| .1 -        | Allon     | w these p                                       | protocols                                                       | ]                                       |                  | Prop                                     | erties     |
| .1 -        | Allon     | w these p                                       | protocols                                                       | ]                                       |                  | Prop                                     | erties     |
| .1 -        |           | w these p<br>Unencryp                           | protocols<br>pted passw                                         | ord (PAP)                               |                  | Ргор                                     | erties     |
| .1 -        |           | w these p<br>Unencryp<br>Challenge              | protocols<br>oted passw<br>e Handsha                            | ord (PAP)                               | ication          | Prop<br>Protocol (C                      | HAP)       |
| .1 -        |           | w these p<br>Unencryp<br>Challenge              | protocols<br>oted passw<br>e Handsha                            | vord (PAP)<br>ke Authent                | ication          | Prop<br>Protocol (C                      | HAP)       |
| .1 -        |           | w these p<br>Unencryp<br>Challenge<br>Microsoft | protocols<br>oted passw<br>e Handsha<br>CHAP Ve                 | rord (PAP)<br>ke Authent<br>rsion 2 (MS | ication<br>-CHAP | Prop<br>Protocol (C<br>v2)               | HAP)       |
| .1 -<br>0.2 |           | W these p<br>Unencryp<br>Challenge<br>Microsoft | orotocols<br>oted passw<br>e Handsha<br>CHAP Ve<br>natically us | ke Authent<br>rsion 2 (MS               | ication<br>CHAP  | Prop<br>Protocol (C<br>v2)<br>on name ar | HAP)       |

# 10.Set the following configuration:

- 10.1 Select (•) Allow these protocols
- 10.2 Select only [/] Challenge Handshake Authentication Protocol (CHAP)
- 11.Click OK to complete the configuration.

Steps for Logging into the System to Use L2TP/IPsec

#### 1.Click on Network from the Taskbar

#### 2.Select KMUTTVPN

### 3.Click Connect

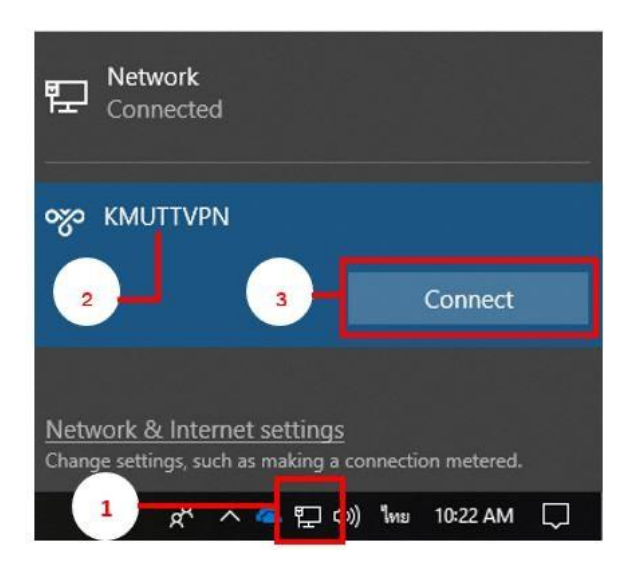

- Steps for Disconnecting from L2TP/IPsec
- 1.Click on Network from the Taskbar
- 2.Select KMUTTVPN that is currently connected.

#### 3.Click Disconnect

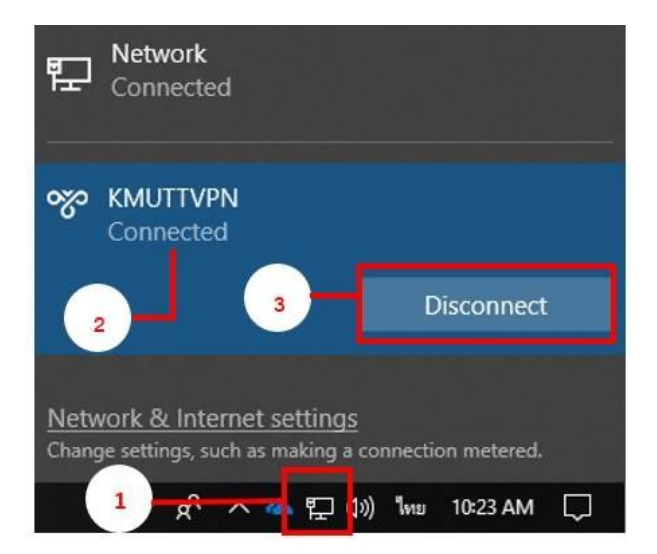

Steps for Uninstalling L2TP/IPsec

1.Click on Network from the Taskbar

## 2.Select Network & Internet settings

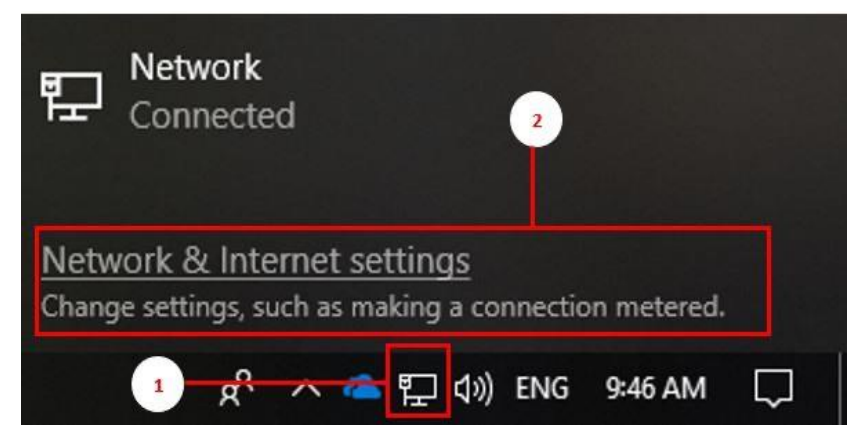

3.When the Settings window appears, select VPN from the left tab.

- 4.Select the KMUTTVPN profile that you previously created.
- 5.Click Remove to delete the configuration.

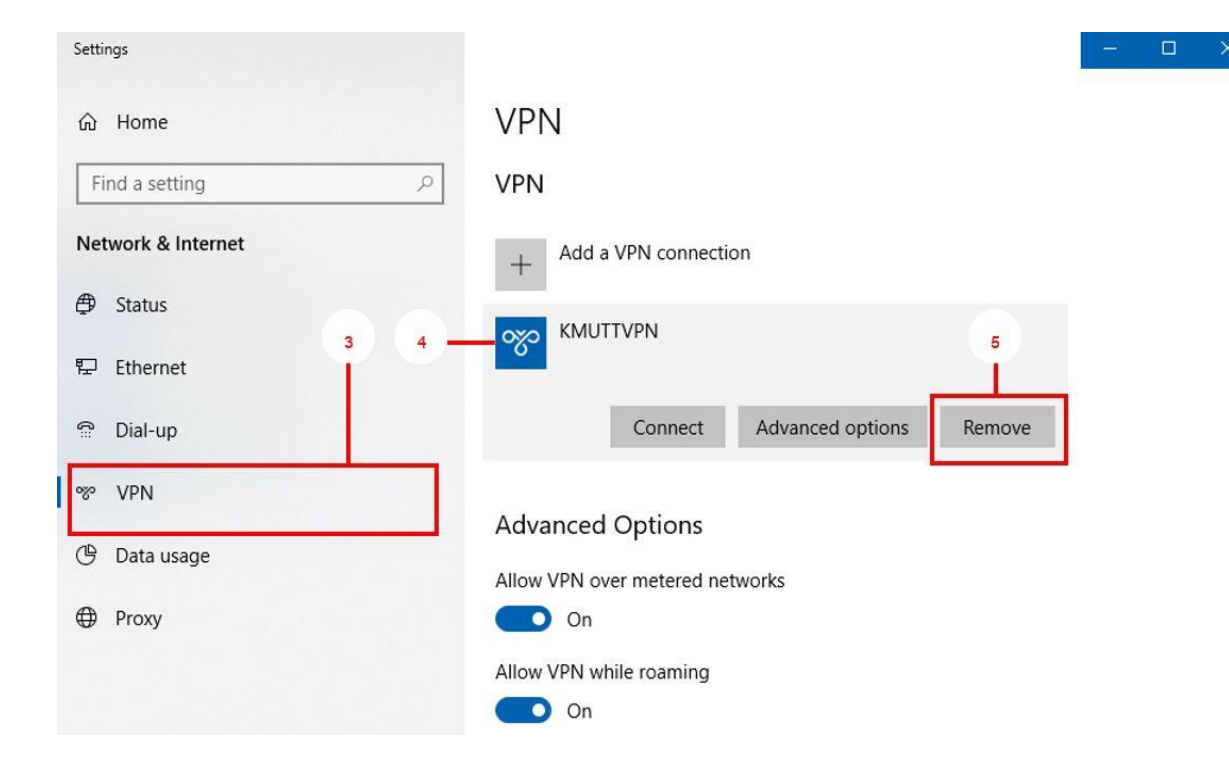